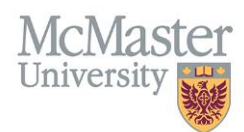

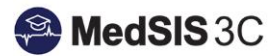

# How to Access Your TES Reports

## Target Audience: FHS Supervisors

Updated March 2023

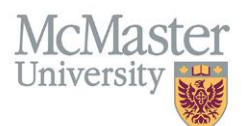

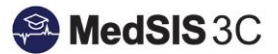

# TEACHER EFFECTIVENESS SCORE (TES)

MedSIS automatically generates individual TES reports.

Once you receive a notification that your TES has been published, you can access it by signing into MedSIS and following the below steps carefully. MedSIS is currently in a transition period for TES Reports, and the process is different than before.

#### How TO ACCESS YOUR PG/UG TES

**Step 1:** Select "TES Reports" on your left-hand side menu.

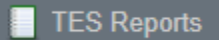

Step 2: Select either UG or PG reporting.

**IMPORTANT:** MedSIS is currently in a transition period for TES Report system updates.

In the past, the TES Reports were categorized as PG TES Reports and UG TES Reports. Now, all

- UG and PG TES Reports for the Nursing and Graduate Studies programs for Fall 2022 and after can be found under the PG TES Report filter.
- UG and PG TES Reports for Midwifery Education Program for Fall 2023 and after can be found under the PG TES Report filter.

### When to select PG TES Report:

- Please select this for any Nursing and Graduate Studies courses that took place in Fall 2022 and onward. Please also select this for any PG rotations you have supervised.
- Please select this for any Midwifery Education Program courses that took place in Fall 2023 and onward. Please also select this for any PG rotations you have supervised.
- When to select UG TES Report:
  - Please select this for any Nursing or Graduate Studies courses that took place prior to Fall 2022.
  - Please select this for any Midwifery Education Program courses that took place prior to Fall 2023.

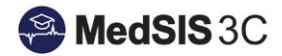

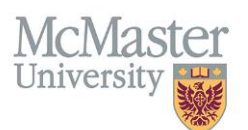

| Document Type: | Select 🗸                       |  |
|----------------|--------------------------------|--|
|                | Q Search CLEAR SELECTION       |  |
|                | PG TES REPORT<br>UG TES REPORT |  |
|                |                                |  |
|                |                                |  |
|                |                                |  |

Step 3: You can filter your search settings if you are looking for a specific report by selecting "All Documents."

Documents Filter: <u>All Documents</u>

NOTE: The report's details will indicate which program/course the report captures.

| ≣ | i⊟ Documents                                                                                             |   |                                                                                                    |  |           |  |  |  |  |
|---|----------------------------------------------------------------------------------------------------|---|----------------------------------------------------------------------------------------------------|--|-----------|--|--|--|--|
|   |                                                                                                    |   |                                                                                                    |  |           |  |  |  |  |
|   | Documents                                                                                                | 0 | Details                                                                                                    |  | Status    |  |  |  |  |
|   | [PUBHLTH 708] - Master of Public Health Seminar Series Year Two - Graduate Studies Student Feedback Form |   | Eval Form: Graduate Studies Student Feedback<br>Program: Graduate Studies<br>Course/Rotation: PUBHLTH 708: Master of Public Health Seminar Series Year Two<br>Evaluation Period: 05-Sep-2022/08-Dec-2022 |  | Published |  |  |  |  |

Step 4: To preview or download a specific TES report, you would select preview or print under "Actions."

| Documents                                                                                                | $\hat{\mathbf{v}}$ | Details                                                                                                    | Status    | Published By | Published Date $\checkmark$ | Generated By | Generation Date | Actions   |
|----------------------------------------------------------------------------------------------------|--------------------|----------------------------------------------------------------------------------------------------|-----------|--------------|-----------------------------|--------------|-----------------|-----------|
| [PUBHLTH 706] - Master of Public Health Seminar Series Year Two - Graduate Studies Student Feedback Form |                    | Eval Form: Graduate Studies Student Feedback<br>Program: Graduate Studies<br>Course/Fotalom: PUBHLTH 708: Master of Public Health Seminar Series Year Two<br>Evaluation Period: 05-Sep-2022/08-Dec-2022 | Published |              | 29-Mar-2023                 |              | 23-Mar-2023     | Q Preview |

**Step 5:** If you wish to download multiple TES reports, select the reports and then "Print." The reports will be downloaded into a zip file.

| i≣ Documents Tota: 3                                                                                     |                                                                                                    |           |              |                             |              |                 |             |  |
|----------------------------------------------------------------------------------------------------|----------------------------------------------------------------------------------------------------|-----------|--------------|-----------------------------|--------------|-----------------|-------------|--|
| e Print                                                                                                  |                                                                                                    |           |              |                             |              |                 |             |  |
| Documents                                                                                                | C Details                                                                                                    | 🗘 Status  | Published By | Published Date $\checkmark$ | Generated By | Generation Date | Actions     |  |
| [PUBHLTH 708] - Master of Public Health Seminar Series Year Two - Graduate Studies Student Feedback Form | Eval Form: Graduate Studies Student Feedback<br>Program: Graduate Studies<br>Course:Rotation: PUBHLTH 706: Master of Public Health Seminar Series Year Two<br>Evaluation Period: 05-Sep-202208-Dec-2022 | Published |              | 29-Mar-2023                 |              | 23-Mar-2023     | Q Preview V |  |
| [PUBHLTH 712] - Professional Development Studio 1 - Graduate Studies Student Feedback Form               | Eval Form: Graduate Studies Student Feedback<br>Program: Graduate Studies<br>Course:Rotation: PUBHLTH 712: Professional Development Studio 1<br>Evaluation Period: 05-Sep-2022005-Dec-2022              | Published |              | 29-Mar-2023                 |              | 23-Mar-2023     | Q Preview V |  |

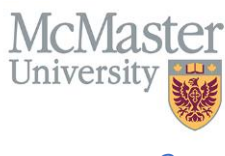

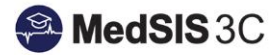

# QUESTIONS?

For any assistance, please create a JIRA-MedSIS ticket. Below is the information for creating a ticket:

To submit a ticket, please visit medsishelp.mcmaster.ca

User Guide: How to Submit a Ticket